## **On-Campus Recruiting and Event Search**

The steps for searching On-Campus Recruiting and other career event in the Campusmate Web are as follows. Campusmate Web can be accessed through '**Campusmate Web (APU)**' via the Campus Terminal or through the Career Office website.

| Howard Manager (Joseph)               | puac ja franquap-e foervize fielde igo                                                                                                    |                               |                  | -1 C1 1940 1059 |
|---------------------------------------|----------------------------------------------------------------------------------------------------|-------------------------------|------------------|-----------------|
| API                                   | Not Mail Mail Mailing Line Factored Alarts                                                                                                    | i ogout                       | Welcords, IR 75- |                 |
| 100                                   | NEW (Amouncemental                                                                                                    | NEW (Personal messages)       |                  |                 |
| APU Butele Buest                      | La construction data and the states                                                                                                    | an meetings again, y          |                  |                 |
| Coss cancetations<br>Main-up chapes : | attendince (2006/10/38)                                                                                                    | *./acartelia.com/[2009/02/02] |                  |                 |
| Church mon church                     | Student Exchange Programment Winers, 2020 Fall Serverter                                                                                                    | - Approve Only (2008/02/03)   |                  |                 |
| Generatity                            | permitten source invol                                                                                                    |                               |                  |                 |
| Personal mesoages                     | A PROPERTY OF A COMPANY AND A COMPANY AND A |                               |                  |                 |
| STOLEN STOLEN                         | # The 2nd Center (Subtrace Seminar, (2000/11/08)                                                                                                    |                               |                  |                 |
| Research                              | Enalish Assistation Guidelines for FV2010 Grant-for-                                                                                                    |                               |                  |                 |
| Media Center                          | 64 (2009/10/06)                                                                                                    |                               | 23               |                 |
| Daudent Services                      | # 1117102Lecture by Professor-Datase 12000/10/080                                                                                                    |                               |                  |                 |
| Dift Dy Mout                          | BOOD his serverter FINIT Program (DEADLEE FACT                                                                                                    |                               |                  |                 |
| CWAR                                  | - Enderstand Annual Control of States of States of States and States and                                                                                                    |                               |                  |                 |
| On Comput Recruiting<br>Concur Met    | 5000, HS019, 11 HS11, 2012, 2010, 10100                                                                                                    |                               |                  |                 |
| tob Veramov                           | P characterized (2009/10/06)                                                                                                    |                               |                  |                 |
| APU Olivectory<br>Member Search       | <ul> <li>Besterrations on the OB Summer Field Study Program is<br/>Indonesia (2009/10/07)</li> </ul>                                                                                                    |                               |                  |                 |
| APRIL MARINE                          | Continue Section of ALMAPUE interior Program (2009/10/07)                                                                                                    |                               |                  |                 |
| APU Consp<br>Nouty 5 Statt            | President - instal Australian Oceanican Magazine - (2004/10/07)                                                                                                    |                               |                  |                 |
| Version                               | <ul> <li>Collection of displays and materials for 12:09/1907073</li> </ul>                                                                                                    |                               |                  |                 |
|                                       | Public Tarita of H 1289 (Testidam disket and and                                                                                                    |                               | 1.1              |                 |
|                                       | (MParts)                                                                                                    |                               | East Malinette   |                 |
|                                       | Not realisteend                                                                                                    |                               |                  |                 |

Click on **Campusmate Web (APU)**. The screen will change to the **Login** page. A similar **Campus Web (RU)** system is also available. Using this system, you are able to access the job hunting system of Ritsumeikan University

Select the language (English or Japanese) and input your APU user ID and password for login.

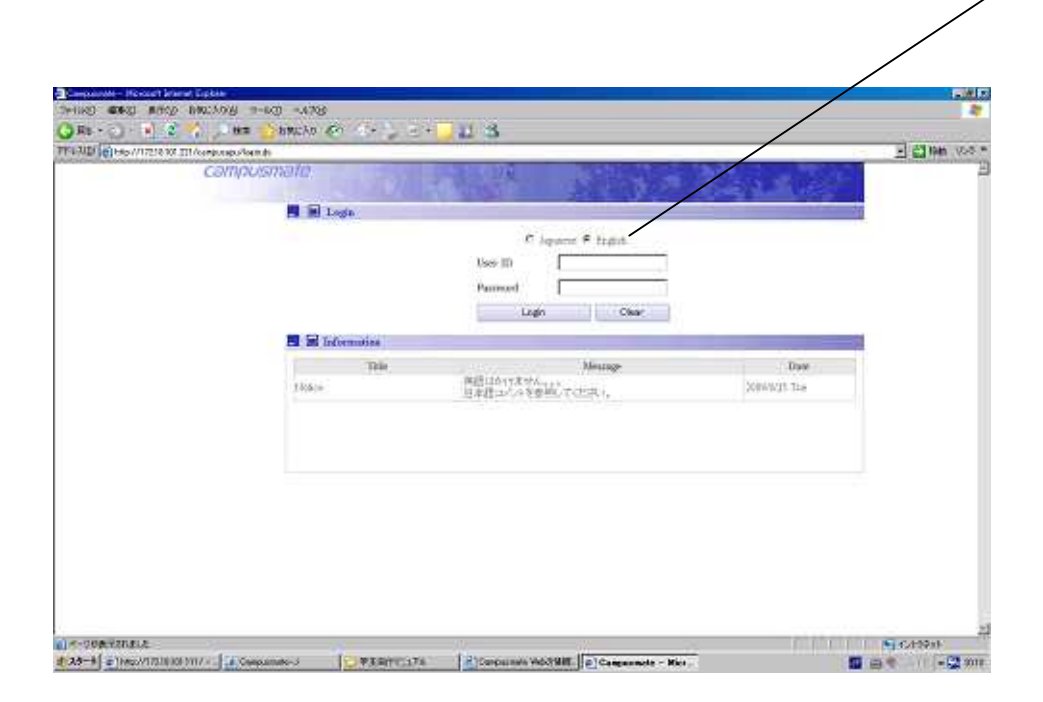

| (06140)                                     | an an an an an an an an an an an an an a                                                                                                    | . e ×         |
|---------------------------------------------|----------------------------------------------------------------------------------------------------|---------------|
| () na                                       | - () = () () () () () () () () () () () () ()                                                                                                    |               |
| 752703                                      | (2) Http://T2111101201/suspanges/tep-def-barration/10/op/camera-web/sea/files/bif/binamea                                                                                                    | - C 100 102 * |
| Click on "On-Campus<br>Recruiting and Other | Loov 0 = 1000 Liche     Loov 0 = 1000 Liche     L |               |
| <b>Events Search</b> " on the               | Isradjiva-cariti<br>udres<br>(bradjivag störm                                                                                                    |               |
| Job Hunting Menu and                        | The Message Date     Canad Silling Menn     Canad Silling     Message     Message     Date     Message     Date     Message     Date     Message     Date     Date     D  |               |
| the search screen will                      | Calmolar All Estad<br>Concessible Information<br>Intel Manadox                                                                                                    |               |
| appear. Please note                         | Limital Information<br>On Cargon Exercising<br>and Oder David Concle                                                                                                    |               |
| that there are some                         | Anthening Enput         Sain         Sain                                                                                                    | a 👘           |
| items in the Job                            | La Meri yan Kapanasa<br>Ini Henra Gotonia<br>Restatuan<br>Temeteka Atalaa                                                                                                    | _             |
| are out of service.                         | Engelstalis<br>146 Giffe & Dimensionel<br>Carriers Fish Engelstater<br>R Heidle Checkup                                                                                                    |               |
| Notice for the                              | In this column, the Career Office may also r                                                                                                    | otify you wi  |
| out-of-service items                        | the information based on what you have                                                                                                    | registered i  |
| will be displayed.                          | Regardless whether or not the information                                                                                                    | is available  |
|                                             | this column, we require you to keep                                                                                                    | checking t    |
|                                             | information available in the Job Hunting Me                                                                                                    | enu.          |

1.) Below is the sample of screens when you select **On-Campus Recruiting and Event Search**.

| The Constant of State                                                                                                    | erd & Sectional Search - Mic | rough Internet Fundame  |                                   |                                     |                                      |                   | Click on the <b>TIPS</b> for simple tips.                                                                       |
|----------------------------------------------------------------------------------------------------|------------------------------|-------------------------|-----------------------------------|-------------------------------------|--------------------------------------|-------------------|----------------------------------------------------------------------------------------------------|
| 77-LALE MARKE                                                                                                    | D RAD BRILLO                 | 6 7-MD ANTH             | 10.00                             | 20                                  |                                      |                   |                                                                                                    |
| () R6 - ()                                                                                                    | 🖹 🖬 🧥 🔎                      | NA 🔆 2550.20 🤗          | ) 🔄 🍃 🖂 🔂 🛍                       | 3                                   | 0.52                                 |                   | The second second second second second second second second second second second second second second second se |
| SLEVER  CIME                                                                                                    | CBI                          | npusmate                | 65anmadd=700000cclear Actiona Dat | etruelitanpits in manaved menuities | Tage Vier YAHT                       | Lictur Logou      |                                                                                                    |
|                                                                                                    | Event & !                    | Seminar Search 1021     |                                   |                                     |                                      |                   | Click on Search button to                                                                                       |
|                                                                                                    | Academic Yest                | 2009 Anderso Ven        | Ъ                                 | gret Ger sourch de balle            |                                      |                   | proceed to the search result                                                                                    |
|                                                                                                    | Dete                         | 2009 - Yang 10 - 14     | rah [08] 20 ay 20~ 🔳              | Viel B Martin B Day                 | 0B                                   |                   | screen                                                                                                    |
|                                                                                                    | Tesar                        | C AFU Cooper            | Engles Carps                      | E Rimasha Uswariy<br>Sanka Garge    | E. Prozestu University<br>BEO Oxigne | To Tokyo Office   |                                                                                                    |
|                                                                                                    | Cristica                     | C Outras                | C SeconWebster                    | D De Geogra Remetting               | C Renarica Corpos                    | C Otlan evolution |                                                                                                    |
|                                                                                                    | Sover contents               | (Emplititie, contraint) |                                   | Match first word                    |                                      | ,                 |                                                                                                    |
|                                                                                                    | input parts of               | Retails                 |                                   |                                     |                                      |                   |                                                                                                    |
|                                                                                                    | E Return                     |                         |                                   |                                     | Clear                                | () Search         |                                                                                                    |
|                                                                                                    |                              |                         |                                   |                                     |                                      |                   |                                                                                                    |
| Use                                                                                                    | Return                       | button                  |                                   |                                     |                                      |                   |                                                                                                    |
|                                                                                                    |                              | 4. 41                   |                                   |                                     |                                      |                   |                                                                                                    |
|                                                                                                    | go back                      | to the                  | This is                           | the screen f                        | for <b>Input th</b>                  | e Search I        | Details. Academic Year and Date of                                                                              |
| prev                                                                                                    | vious scre                   | en.                     | Event of                          | lisplayed ii                        | n the scree                          | n are set         | as the initial entry. Please make                                                                               |
| Sector and the sector of the sector of the s |                              |                         | changes                           | s and tick t                        | he boxes for                         | more spe          | cific results. Please also remember                                                                             |
|                                                                                                    |                              |                         | to click                          | on the <b>Sea</b>                   | <b>rch</b> button                    | Clicking (        | on the <b>Clear</b> button will cancel all                                                                      |
|                                                                                                    |                              |                         |                                   |                                     | a sa saccon.                         | 5.11011119        |                                                                                                    |
|                                                                                                    |                              |                         | selectio                          | ns.                                 |                                      |                   |                                                                                                    |

-

| 784        |                          | 2 10 .      | and the state  | BROCAD<br>do |                | 20.00           | 3                    |                                                        |          | -1 c1 mm 2.0/- | Use the scroll bar to      |
|------------|--------------------------|-------------|----------------|--------------|----------------|-----------------|----------------------|--------------------------------------------------------|----------|----------------|----------------------------|
| and answer | and service and services | Cé          | mpush          | natie        |                |                 | 18 22                | Tage Over YAHO Lates                                   |          |                | move up & down.            |
|            |                          | E Evest a   | 8 Seminar 8    | Search T     | <u>198</u>     |                 |                      | Trouist 1.7                                            |          |                | When the result has        |
|            |                          | stor        | 316            | Baby<br>Ber  | desidents Tory | Terr            | C sloperty           | 16                                                     | American | - /            | more than one nore         |
|            |                          | Select      | 3020103        | 1428         | 2019~-2009     | APU Outpa       | Otherweate           | For THREE Top Emission Letter                          |          |                | more than one page,        |
|            |                          | Select      | 300W1M8        | 1429         | 2007-2008      | APD Chapte      | On Campie Recruiting | 学行法入立的第一日e Ramadua<br>Tran                             |          | $\sim$         | click on the number or     |
|            |                          | Select      | 200%03/03      | 14.8         | 205~209        | 820 Cegra       | Unibian              | - (ンター・バン・コフガーボンス: 3400m<br>340 O mbore                |          |                |                            |
|            |                          | Salect      | INDONE         | 16.05        | 205~-200       | APU Cega        | Senne Weddog         | (11571H01tr12 - Interactional Or<br>protocility Sector |          | l í            | next for proceeding to     |
|            |                          | Select      | 200W1209       | 12:51        | 2009-12008     | MOC espa        | De-Carpo Rerutag     | 富士通程式品社 PONTSD LD401<br>50                             |          | <b>N</b>       | the next screen.           |
|            |                          | Select      | 2009(120)      | 1.000        | 308~200        | 890 Cerem       | Estimation Coxists   | POINTE ST Womby                                        |          |                |                            |
|            | /                        | Select      | 20091201       | 143          | 2009~-2000     | APU Geogra      | On Carper Nerratag   | 特化会社大会研究 Can Beak Co.<br>Loi                           |          |                |                            |
|            |                          | Press Selec | s butten fer d | nipikswag c  | send and error | <b>15</b> . (   |                      |                                                        |          | -              |                            |
|            |                          | Return      |                |              |                |                 |                      |                                                        | [        | Click on th    | nis icon to view the       |
|            | The se                   | arch        | resul          | t wi         | ll be d        | lisplayed       | in sequence          | . Click                                                |          | attachment fi  | lle. You can also view the |
|            | on the                   | Seleo       | <b>t</b> but   | tton         | to vie         | w the det       | tail informa         | tion of                                                |          | same attachn   | nent file from the screen  |
|            | each e                   | vent.       | <u>Agai</u>    | <u>n, p</u>  | lease          | <u>make sur</u> | <u>re you click</u>  | <u>on the</u>                                          | ji ji    | displayed belo | 0W.                        |
|            | Select                   | hutto       | n an           | d ch         | eck tł         | ne details      |                      |                                                        |          |                |                            |

| Consumate (*Cr)12884/MILTIR - Wedees Internet Option                                                                                                    |                                                                                                    |
|----------------------------------------------------------------------------------------------------|----------------------------------------------------------------------------------------------------|
| C → C → Contract Section (Contract Contract Co | Make sure you check the content precisely! If                                                                                                    |
| campusmate                                                                                                    | a file is attached in the <b>File</b> column, make                                                                                                    |
|                                                                                                    | sure you also check the content, especially<br>when it is related to the On-Campus<br>Recruiting. Information related to the<br>On-Campus Recruiting usually contains<br>details about <u>target applicants</u> , how to apply. |
|                                                                                                    | If you wish to attend                                                                                                    |

10-10-1-2-h

If company/organization name is displayed in the **Participating Company** column, click on the name will lead you to the **Corporate Information** screen of related company/organization.

If you wish to attend an event, please click on the Register button. If you have registered, the Cancel button will appear. Please click on the Cancel button if you wish to cancel your participation.

| antimos                                  | 15:00                               | 2017~                                      | APD#+5//72                                                     | オンキャンパス・ロクルーティ                                                                        | 中+以示動度                                                                                                    | 1                                                                                                    |
|------------------------------------------|-------------------------------------|--------------------------------------------|----------------------------------------------------------------|---------------------------------------------------------------------------------------|----------------------------------------------------------------------------------------------------|----------------------------------------------------------------------------------------------------|
| 2011/03/20                               | (9:30                               | 2011~                                      | 6PUキャンパス                                                       | u27~                                                                                  | ATU12ミナー                                                                                                    | 1.1                                                                                                    |
| 3011/1008                                | 16:00                               | 2011~                                      |                                                                | オンキャンパス・リクルーディ                                                                        | APO的事业社区研究                                                                                                    |                                                                                                    |
| 2011/12/01                               | 1201                                | 2017~~                                     | 東京オフィス                                                         | 講理                                                                                    | APUIAte                                                                                                    |                                                                                                    |
| 10 10 10 10 10 10 10 10 10 10 10 10 10 1 | 011/10/20<br>011/10/26<br>011/10/26 | 0110020 0930<br>011022 1600<br>011022 1000 | 0110020 0930 2011~<br>0110020 1600 2011~<br>0110010 1200 2015~ | 01101550 (0:30 2011~ APU++>>>2<br>01101556 1600 2011~<br>01101161 1200 2011~ #0977><2 | 011/05/00 (95:30 2011~ AFUキャンパス セモデー<br>011/05/00 (96:30 2011~<br>16:00 2011~<br>ロビロクロ 2011~<br>第95(17)~(2)<br>第95(17)~(2)<br>第95(17)~(2)<br>第95(17)~(2)<br>第95(17)~(2)<br>第95(17)~(2)<br>16:00 (10:00)<br>10:00 (10:00)<br>10:00 (10:00) | 011/05/20 10:30 2011~ APUキシンパス センデー APUセンテー<br>011/05/20 16:00 2011~ デー オンキャンパス-リクローディ APU内容中かれ知知会<br>011/01/01 12:01 2011~ 東空オフィス 構成 APU講座 |

参加申込をしたイベント情 報は、赤く表示されます。

**□** #5